# **Slack Guidelines & Best Practices**

# Comment puis-je y accéder ?

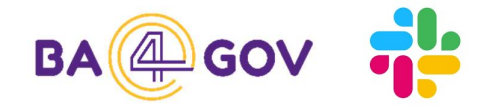

Les nouveaux membres peuvent y accéder de deux façons :

- Par invitation personnelle à l'adresse e-mail officielle de l'institution
- Via ce <u>lien</u> (valable 30 jours)

|               | BA4Gor                                                                                                    |                                     |  |  |
|---------------|----------------------------------------------------------------------------------------------------|-------------------------------------|--|--|
| Home          | BA4Gov<br>ba4gov.slack.com                                                                                                    |                                     |  |  |
| ධ<br>DMs      | Your team is on the free<br>version of Slack. Upgrade to<br>Pro                                                                       | Invite people to BA4Gov ×           |  |  |
| ↓<br>Activity | On the free version of Slack, messages<br>and files older than 90 days will be<br>hidden. To access your history, try Pro<br>for free | Send to                             |  |  |
| More          | Get 50% off your first three months<br>of Slack Pro. See plan details                                                                 | voornaam.naam@rsvz-inasti.fgov.be   |  |  |
|               | SP Upgrade Nov                                                                                                    |                                     |  |  |
|               | Invite people to BA4Gov                                                                                                    | OR                                  |  |  |
|               | Preferences Filter sidebar Tools & settings                                                                                           | G Continue with Google Workspace    |  |  |
|               | Sign in on mobile<br>Sign out                                                                                                    | Copy invite link Edit link settings |  |  |
|               | Open the Slack App                                                                                                    |                                     |  |  |

Attention : l'accès doit être approuvé par la suite par une personne du groupe central de la communauté BA4Gov. Ce n'est qu'à ce moment-là que vous aurez accès à l'espace de travail BA4Gov.

Ensuite, créez un compte avec l' adresse e-mail officielle de votre institution.

Une fois votre accès approuvé, vous pouvez compléter votre profil.

### Complétez le 'Profil' :

- Nom d'affichage : Prénom + nom + (institution) Il est important de mentionner votre institution ici ! C'est visible par tout le monde.
- **Titre** <sup>(max 249 caractères) :</sup> Position, expérience importante dans le domaine, projets, éventuellement lien vers votre page linkedIn.
- E-mail : Adresse e-mail professionnelle
- Ajouter une photo de profil

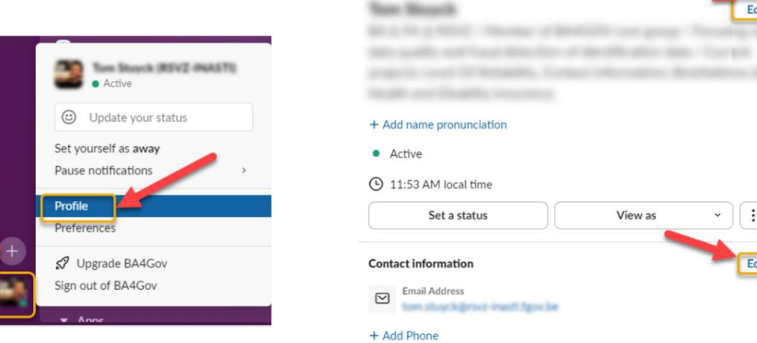

#### L'application Slack

Si vous le souhaitez, vous pouvez télécharger l'application Slack :

- <u>Télécharger</u> pour Windows
- <u>Télécharger</u> pour MacOs
- <u>Télécharger</u> l'application iOS
- <u>Télécharger</u> l'application Android

| # social-media                                                                                                    | ഒ                                              | 🔁 Acm                 | Acme Inc          |  |
|----------------------------------------------------------------------------------------------------|------------------------------------------------|-----------------------|-------------------|--|
| <ul> <li>Kudos to the team on th<br/>The response has been a</li> </ul>                                            | e latest launch!<br>imazing.                   | Q. Searc              |                   |  |
| 🍯 🍯 🍓 🛍 11 🛛 🎉 5                                                                                                   | · ©                                            |                       |                   |  |
| 31 Google Calendar 12:45 PM<br>Event starting in 15 minut<br>Team Status Meeting                                   | tes:                                           | C<br>Threads<br>1 new | Late<br>1 ov      |  |
| Zoe Maxwell 11:30 AM     Today @Lisa will join our t     provide updates on the lai     have questions, bring 'em. | eam huddle to<br>unch. If you<br>. See you all | Mentions<br># media-  | and-pr            |  |
| soon!<br>A huddle happened 1:00 i<br>Lisa Dawson and 5 others<br>buddle for 28 minutes                             | PM<br>were in the                              | 🚀 My Proj<br># custom | ects<br>ner-educa |  |
| Please add any other note                                                                                          | s from our                                     | # project             | -brand-ca         |  |
| sync today!<br>1/9 Meeting note<br>Last edited 5 minute                                                            | es ago                                         | Channels<br># annour  | ncements          |  |
| Manual Reads and                                                                                                   |                                                | 🔒 design-             | crit              |  |
| r message #social-media                                                                                            | × ·                                            | # social-             | nedia             |  |
| <b>1</b> 61                                                                                                    | 0                                              | <b>6</b> '            |                   |  |

#### Premiers pas avec Slack

- Facile d'accès!
- Tout le monde discute dans la langue de son choix : NL, FR, EN
- Choisissez la chaîne qui convient à votre question ou aux informations que vous souhaitez partager et commencez à discuter !
- En cas de discussions ultérieures ou d'échanges de données plus détaillés, vous pouvez passer à l'e-mail ou organiser à une réunion.

**Remarque** : dans la version gratuite de Slack, les messages disparaissent automatiquement au bout de 90 jours.

# Comment quittez-vous l'espace de BA4Gov (p.ex. lorsque vous quittez l'institution ) ?

- Cliquez sur votre photo profil en bas de la barre latérale la plus à gauche.
- Sélectionnez « Profil » dans la liste des options.
- Dans l'aperçu du profil, cliquez sur le bouton « trois points ».
- Cliquez sur « Paramètres du compte ». Sélectionnez l'onglet « Paramètres » et défilez vers le bas.
- Sélectionnez « Désactiver votre compte ». Entrez votre mot de passe et cliquez sur le bouton « Confirmer le mot de passe ».

| Taxe Dageth              | Edit                                               | Settings Notifications Profile                                                                                                    | Access Logs |  |
|--------------------------|----------------------------------------------------|----------------------------------------------------------------------------------------------------|-------------|--|
|                          |                                                    | Password                                                                                                    | expand      |  |
|                          | <ol> <li>Compt Mercultur, Bostoleton S.</li> </ol> | Two-Factor Authentication<br>Two-Factor authentication is inactive for your account.                                                                                                    | expand      |  |
| + Add name pronunciation |                                                    | Email Address<br>Your email address is                                                                                                    | expand      |  |
| Active                   |                                                    | Time Zone                                                                                                    |             |  |
| 1:55 PM local time       |                                                    | Slack uses your time zone to send summary and nottincation emails, for times in your activity teeds,<br>and for reminders. Your time zone is currently set to: (UTC+01:00) Brussels, Copenhagen, Madrid,<br>Paris.                                                                            |             |  |
| Set a status             | Copy display name:                                 | Language<br>Choose the language you'd like to use with Slack. Your language is currently set to: English (US).                                                                                                    | expand      |  |
| Contact information      | View preferences                                   | Sign out all other sessions<br>Lost your phone? Left yourself logged in on a public computer? Need a<br>way to sign out everywhere except your current browser? This is for you.                                                                                                    | er sessions |  |
| Email Address            | View your files                                    | Deactivate account                                                                                                    |             |  |
| + Add Phone              | Set yourself away                                  | If you no longer need your account on the BA4Gov workspace, you can<br>deactivate your account. Any other Slack workspaces you belong to will<br>not be affected.                                                                                                    |             |  |
| About me                 | Copy member ID<br>Copy link to profile             | You can also request that your profile information be deleted. Contact<br>the Primary Owner dyour workspace or organization at<br>least-encide/oglitati-imani.fgov.be.<br>Note: Just trying to change your email address? <b>You can do that here</b> ,<br>without descrivating your account. | 1           |  |